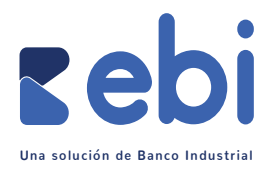

## Confirmación de Número de Autorización

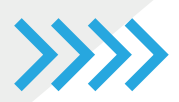

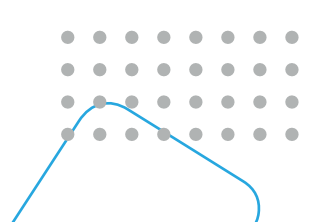

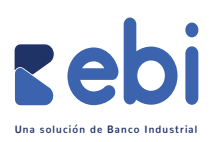

## Confirmación de Número de Autorización

Esta opción esta disponible como método de validación adicional, al momento de que tus clientes realicen una transacción por medio de ebi link o ebi pay. Esto permite que las transacciones que recibas como comercio sean aún más seguras, ya que este número de 6 dígitos que deberá validar tu cliente es un dato que únicamente posee el dueño/titular de la tarjeta, lo cual permite minimizar los intentos de posibles fraudes.

## Vista lado cliente:

- El cliente recibirá el link generado por medio de la red social por la cual estés realizando la venta, para procesar exitosamente su transacción con ebi link.
- Al finalizar su transacción "Aprobada" mostrará una ventana con las siguientes opciones:
  - Descargar "Voucher": permite al cliente descargar copia de su comprobante de pago.
  - Confirmar número de autorización: Este campo es importante solicitarlo a todos tus clientes, y lo podrán obtener por medio de:
    - Mensajes de notificación de su banco emisor (Texto o push notification)
    - Banca en línea
    - Por medio de llamada a su banco emisor para confirmar el número de autorización de dicha transacción.
  - Aceptar: permite finalizar la transacción.

| ebi                            |                                                                                                    |                          |
|--------------------------------|----------------------------------------------------------------------------------------------------|--------------------------|
| PRU                            | Aprobada  Per su seguridad esta plataforma de agos no almacenara ninguna información de su tariato, ni datos personales. | hilink                   |
| rebi                           | Descargar J<br>Confirmar número de autorización (Requerido)                                                              | VISA 🔍                   |
| Una solución de Banco Industri | Acaptar                                                                                                    | Código de seguridad ?    |
|                                |                                                                                                    | 642                      |
|                                | Monto (Q)                                                                                                    | Tipo de pago (Comercial) |
|                                | Q.1.00                                                                                                    |                          |
|                                | Correo electrónico                                                                                                    |                          |
|                                | info@ebl.com.gt                                                                                                    |                          |
|                                | NIT sin gutones                                                                                                    | Teléfono                 |

.

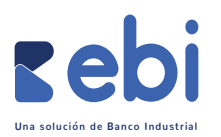

| !<br>Ingress el número de                                                                                    |  |
|----------------------------------------------------------------------------------------------------|--|
| autorización                                                                                                 |  |
| Ha ocurrido un problema con el número de autorización que ingresaste intentalo nuevamente           Venticar |  |
|                                                                                                    |  |

Si el cliente llegara a ingresar ese digito de manera incorrecta desplegará la siguiente pantalla de error.

Una vez ingresado el número de autorización de 6 dígitos correctamente aparecerá esta pantalla al cliente, la cual indicará que se ha verificado correctamente su transacción.

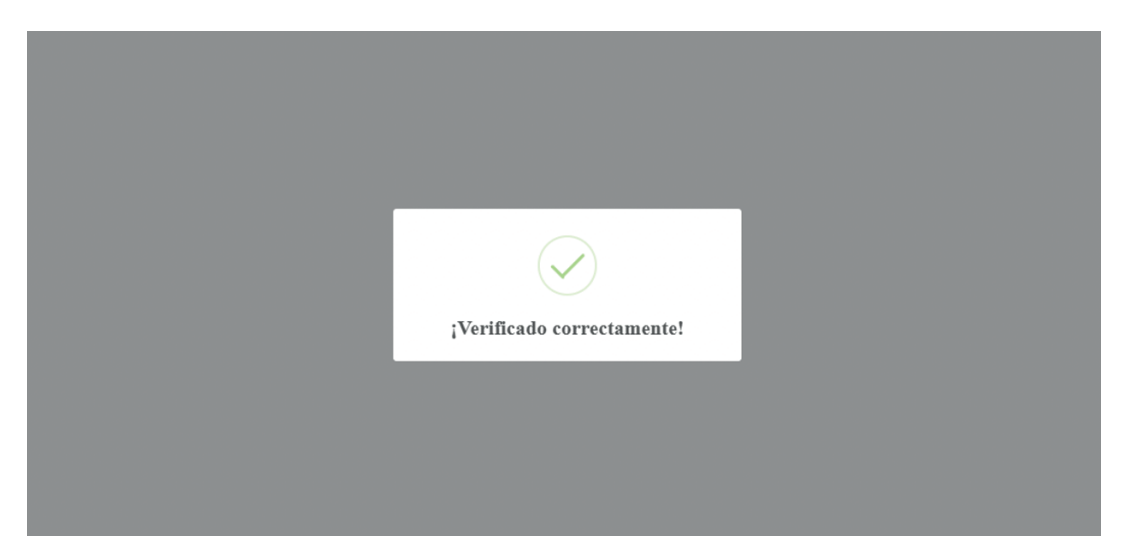

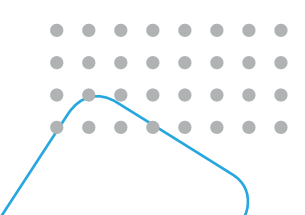

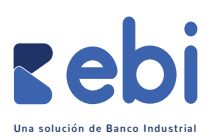

## Vista lado cliente:

Es importante cuando ofrezcas un producto/servicio al cliente, indicarle desde el inicio que, al momento de generarle el link de pago para procesar su transacción, deberá ingresar el número de autorización visualizado al momento del pago "Exitoso" dentro del link enviado.

- Cuando el cliente ha realizado su transacción podrás ingresar a la sección "Reportes" y luego ingresar a transacciones "Aprobadas".
- En la sección de "Autorización" aparecerá de esta manera indicando un círculo en color amarillo cuando la transacción aún no ha sido validada por el cliente.

| eporte transaccione | es aprobadas |                  |             |                   |           |            | C      | REGRESAR |
|---------------------|--------------|------------------|-------------|-------------------|-----------|------------|--------|----------|
| Q Buscar            |              | Tipo d<br>transa | e Todas     |                   | ♥ Fecha   | 17-03-2022 | 17-03- | 2022     |
| pciones de EXCEL    |              | •                | Exportar    |                   |           |            |        |          |
| LINK FECHA          | AUTORIZACIÓN | PAGO             | NOMBRE      | USUARIO           | TIPO      | RED        | MONTO  | MÁS      |
| 17-03-2022          | 242615 오     | Contado          | Pruebas ebi | pruebasbipractico | epay epay | Q          | Q 1.00 | ≡        |
|                     |              |                  |             |                   |           |            |        |          |

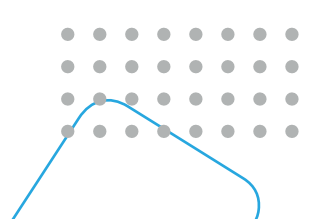

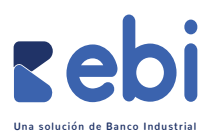

Adicional al ingresar al detalle de la transacción "Exitosa" reflejará en esta sección, cuando el cliente no ha realizado dicha validación.

|                          |                         | Hola, Pruebas     |
|--------------------------|-------------------------|-------------------|
| Transacción Aprobad      | a                       |                   |
| PRODUCTO                 | TOKEN (UNICO POR UNIK)  | TOTAL TRANSACCIÓN |
|                          |                         | GTQ 1.00          |
| O Token:                 | EBL1647536866f0c465b    |                   |
| O Nombre interno:        | PRUEBA AUTORIZACION EBI | RED SOCIAL        |
| O Código interno:        | PRUEBA EBI              |                   |
| O Validación de visanet: | No aplico               | TIPO              |
|                          |                         | epay              |
| DETALLE DE TRANSACCIÓN   |                         |                   |
| Fecha:                   | 2022-03-17 14:52:15     | PAGO              |
| Cuotas:                  | Contado                 | Contado           |
| Autorización:            | 242615                  |                   |
| Referencia:              | 207614169305            |                   |
| AUDIT:                   | 169305                  |                   |

Si el cliente final llegara a ingresar la validación de su número de autorización de manera incorrecta se mostrará de la siguiente manera.

| Q Buscar                    |            |              | Tipo de<br>transa | Todas       |                   | ♥ Fecha | 18-03-2022 | 18-03-                            | -2022            |
|-----------------------------|------------|--------------|-------------------|-------------|-------------------|---------|------------|-----------------------------------|------------------|
| Opciones de<br>exportación: | EXCEL      |              | •                 | Exportar    |                   |         |            |                                   |                  |
| LINK                        | FECHA      | AUTORIZACIÓN | PAGO              | NOMBRE      | USUARIO           | TIPO    | RED        | MONTO                             | MÁS              |
| <b>z</b> ebi                | 18-03-2022 | 104335 🛞     | Contado           | PRUEBAS EBI | pruebasbipractico | epay    | $\bigcirc$ | Q 1.00                            | Ξī               |
| « < 1                       | > >>       |              |                   |             |                   |         | 10         | <ul> <li>Mostrando 1 -</li> </ul> | 1 de 1 registros |

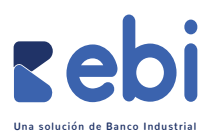

En el detalle de la transacción aparecerá que no pudo validarse correctamente dicho campo por el cliente.

|                          |                                                         | Hola, Pruebas Bipr |
|--------------------------|---------------------------------------------------------|--------------------|
| Transacción /            | Aprobada                                                |                    |
|                          |                                                         |                    |
| PRODUCTO                 | TOKEN (UNICO POR LINK)                                  | TOTAL TRANSACCIÓN  |
| O Token:                 | EBL1647536866f0c465b                                    | GTQ 1.00           |
| O Nombre interno:        | PRUEBA AUTORIZACION EBI                                 | RED SOCIAL.        |
| o coalgo interno.        | FRUEDA EDI                                              |                    |
| O Validación de visanet: | No. de autorización ingresado no validado correctamente | TIPO               |
|                          |                                                         | epay               |
| DETALLE DE TRANSACCIÓN   |                                                         |                    |
| Fecha:                   | 2022-03-18 09:50:15                                     | PAGO               |
| Cuotas:                  | Contado                                                 | Contado            |
| Autorización:            | 104335                                                  |                    |
| Referencia:              | 207709169655                                            |                    |
| AUDIT:                   | 169655                                                  |                    |

Una vez el cliente haya realizado dicha acción de ingresar correctamente su número de autorización se visualizará en pantalla de la siguiente manera:

| ∎eb        | <b>i</b> link« |     |              |          |              |         |                              |          |                   |         |            | 📀 🔞        | Hola, Pruebas Bipractico  |
|------------|----------------|-----|--------------|----------|--------------|---------|------------------------------|----------|-------------------|---------|------------|------------|---------------------------|
| Links      |                |     |              |          |              |         |                              |          |                   |         |            |            |                           |
| Reportes   |                | Re  | porte transe | acciones | aprobadas    |         |                              |          |                   |         |            |            | REGRESAR                  |
| 😂 Usuarios |                |     |              |          |              |         |                              |          |                   |         |            |            |                           |
| 🖹 Término  |                | C   | ), Buscar    |          |              | Tip     | io de<br>Insacción:          | Todas    |                   | ✓ Fecha | 17-03-2022 |            | 17-03-2022                |
| 🕱 Campos   |                | 00  | ciones de    |          |              |         |                              |          |                   |         |            |            |                           |
| 🏖 Perfiles |                | ext | portación:   | EXCEL    |              | <b></b> | <ul> <li>Exportar</li> </ul> |          |                   |         |            |            |                           |
| Facturad   |                |     | LINK F       | ГЕСНА    | AUTORIZACIÓN | PAGO    | N                            | OMBRE    | USUARIO           | TIPO    | RED        | MONT       | O MÁS                     |
| 🙏 ebi pay  |                | E   | ebi "        | -03-2022 | 201219 🧭     | Contado | Pru                          | ebas ebi | pruebasbipractico | epay    | Q          | Q 100      | Ξ                         |
|            |                |     | · · 1 >      | >        |              |         |                              |          |                   |         |            | 10 ~ Mostr | ando 1 - 1 de 1 registros |
|            |                |     |              |          |              |         |                              |          |                   |         |            |            |                           |
|            |                |     |              |          |              |         |                              |          |                   |         |            |            |                           |
|            |                |     |              |          |              |         |                              |          |                   |         |            |            |                           |

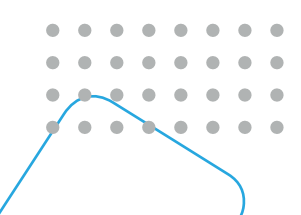

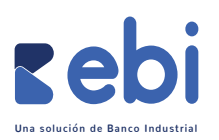

TOTAL TRANSACCIÓN PRODUCTO TOKEN (UNICO POR LINK) **GTQ 1.00** FBL1647536866f0c465b O Token: RED SOCIAL. PRUEBA AUTORIZACION EBI O Nombre interno: PRUEBA EBI O Código interno: O Validación de visanet: No. de autorización validado correctamente TIPO  $\otimes$ epay DETALLE DE TRANSACCIÓN 2022-03-17 11:08:50 PAGO Fecha: Contado Cuotas: Contado Autorización: 201219 Referencia: 207611169102 AUDIT: 169102

Y en el detalle de la transacción aparecerá "No. De autorización validado correctamente".

**Nota:** Esta función permite realizar el proceso de **validación de número de autorización** más rápido y sencillo, pero si el cliente no lo hace en el momento de la transacción exitosa podrás solicitarlo a través del canal de comunicación que mantengan, para contar con dicho respaldo.

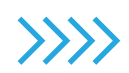

Si tienes alguna duda favor comunicate con nosotros al número: 2420-3024.

• • • . •